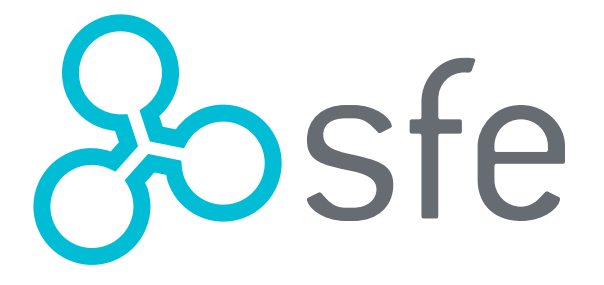

## MANUAL DE USO PARA REPRESENTANTES MÉDICOS

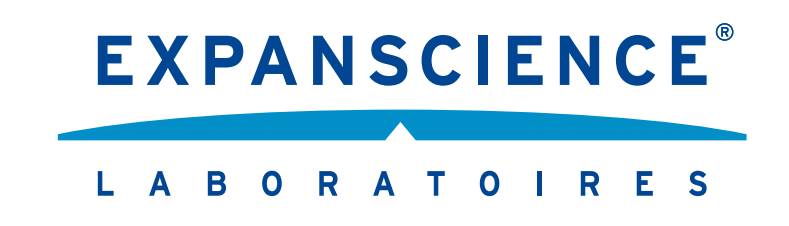

## 1 Recibirás tu **contraseña en tu correo electrónico** desde la cuenta ventas@notificaciones.sfe.com.mx. Revisa tu bandeja de correos no deseados

Se ha generado tu contraseña para acceder

Tu contraseña es: ?t8\_-8?BS@

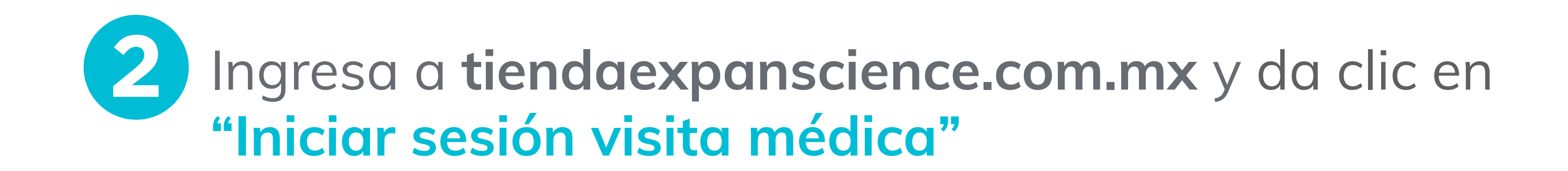

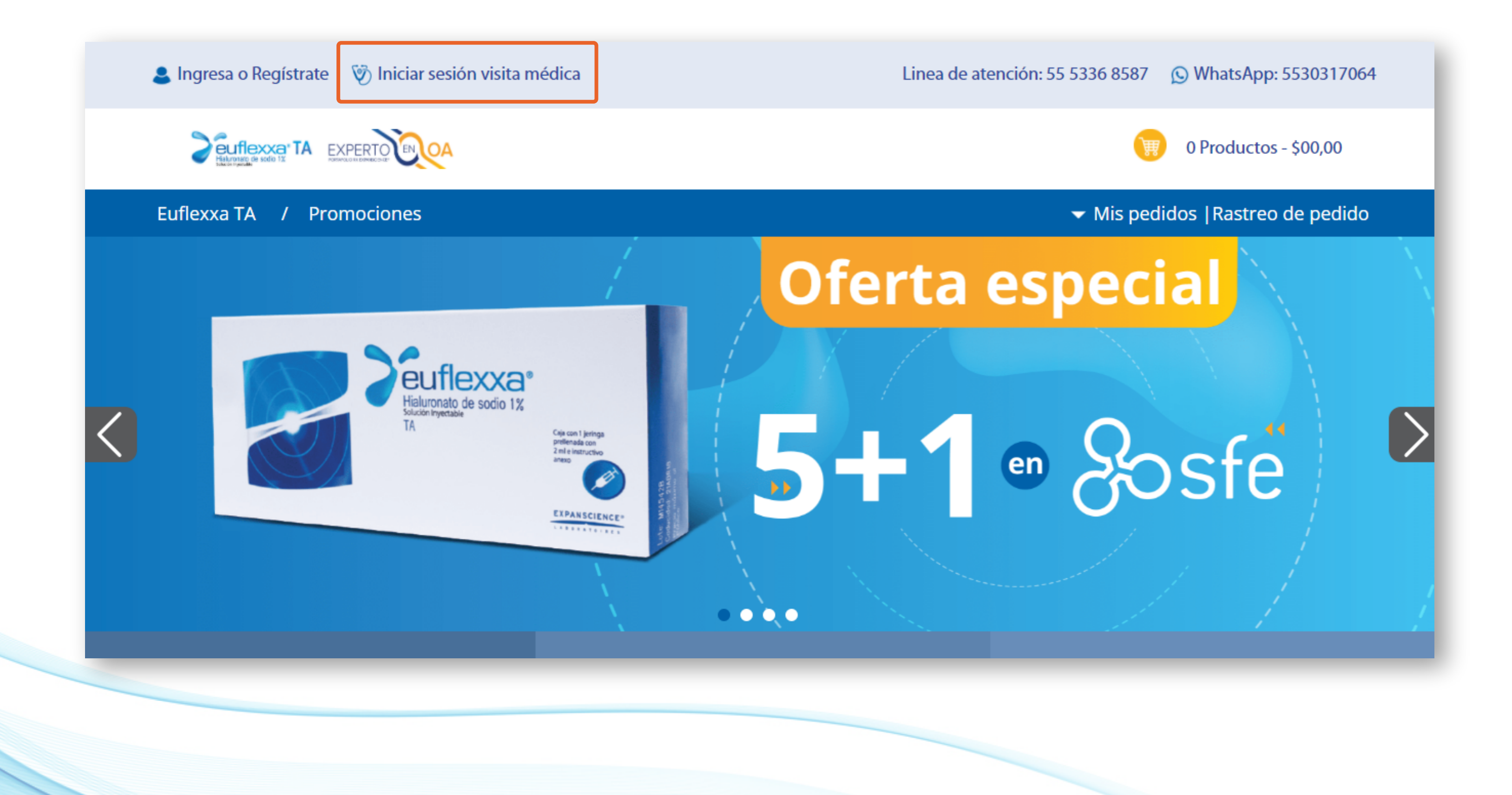

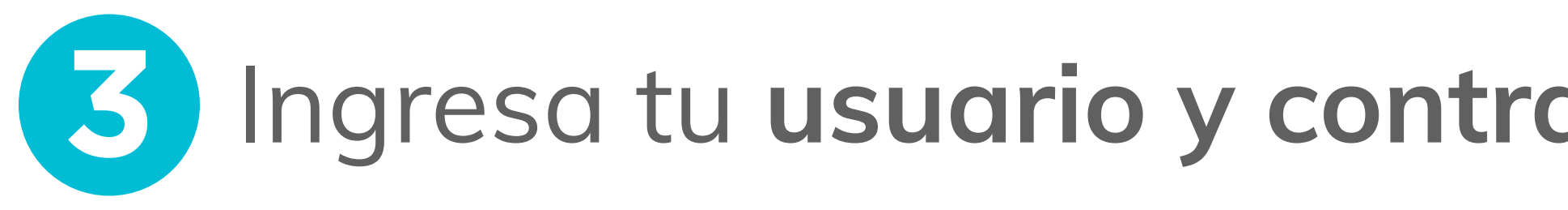

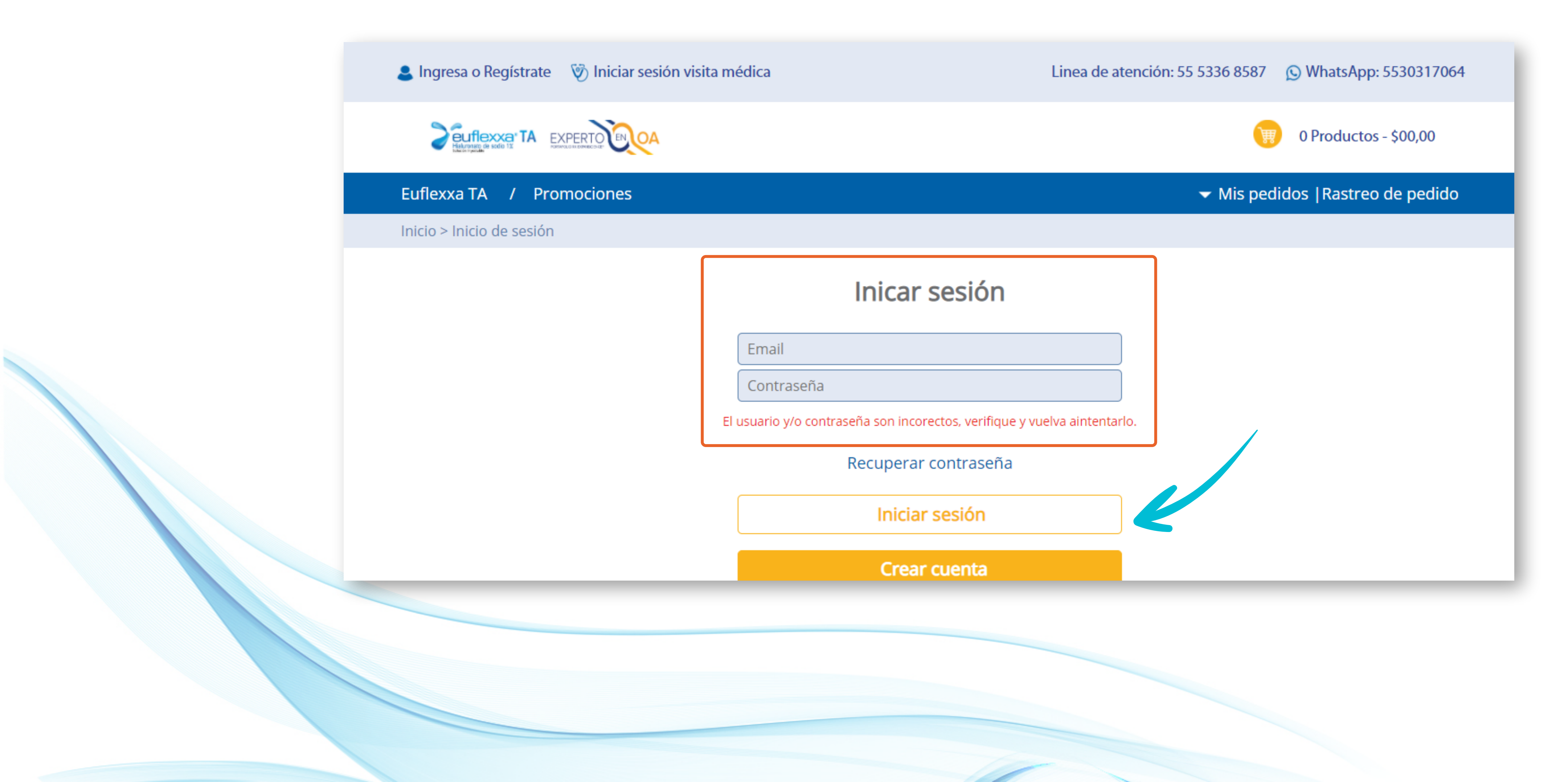

## Ingresa tu **usuario y contraseña** y da clic en "**Iniciar sesión**"

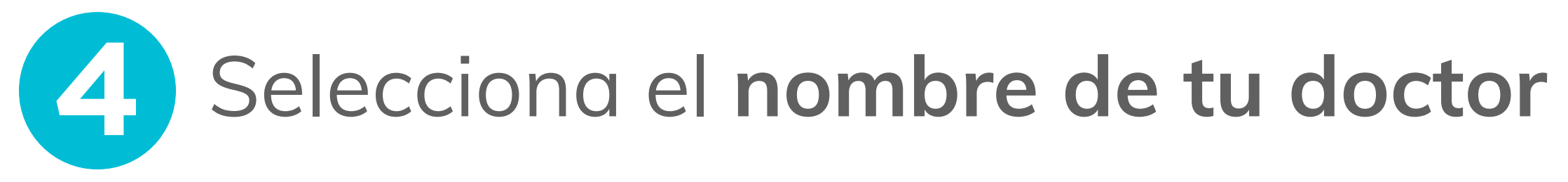

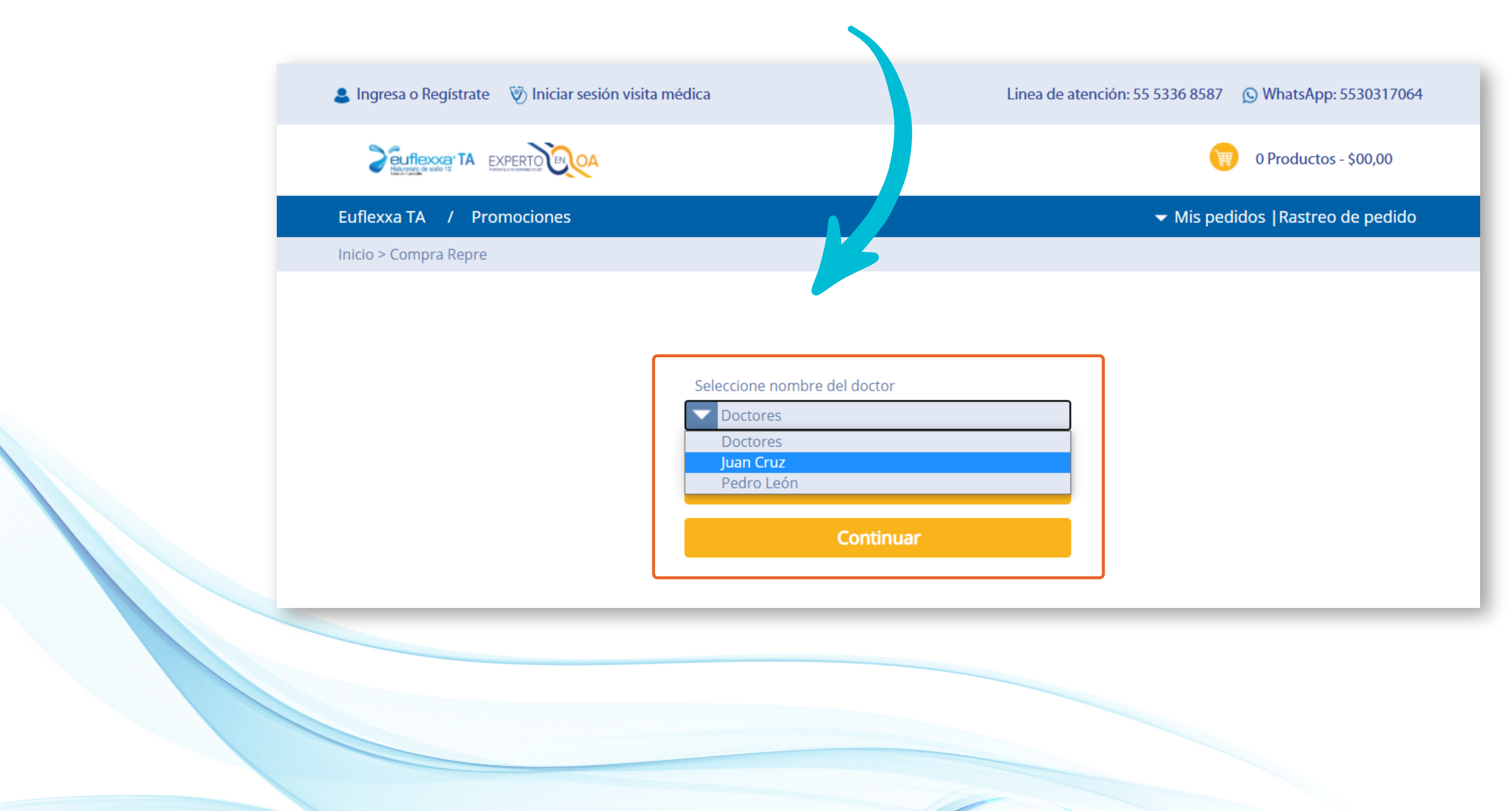

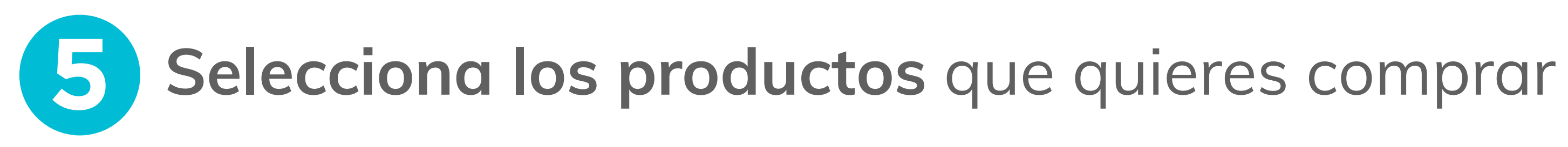

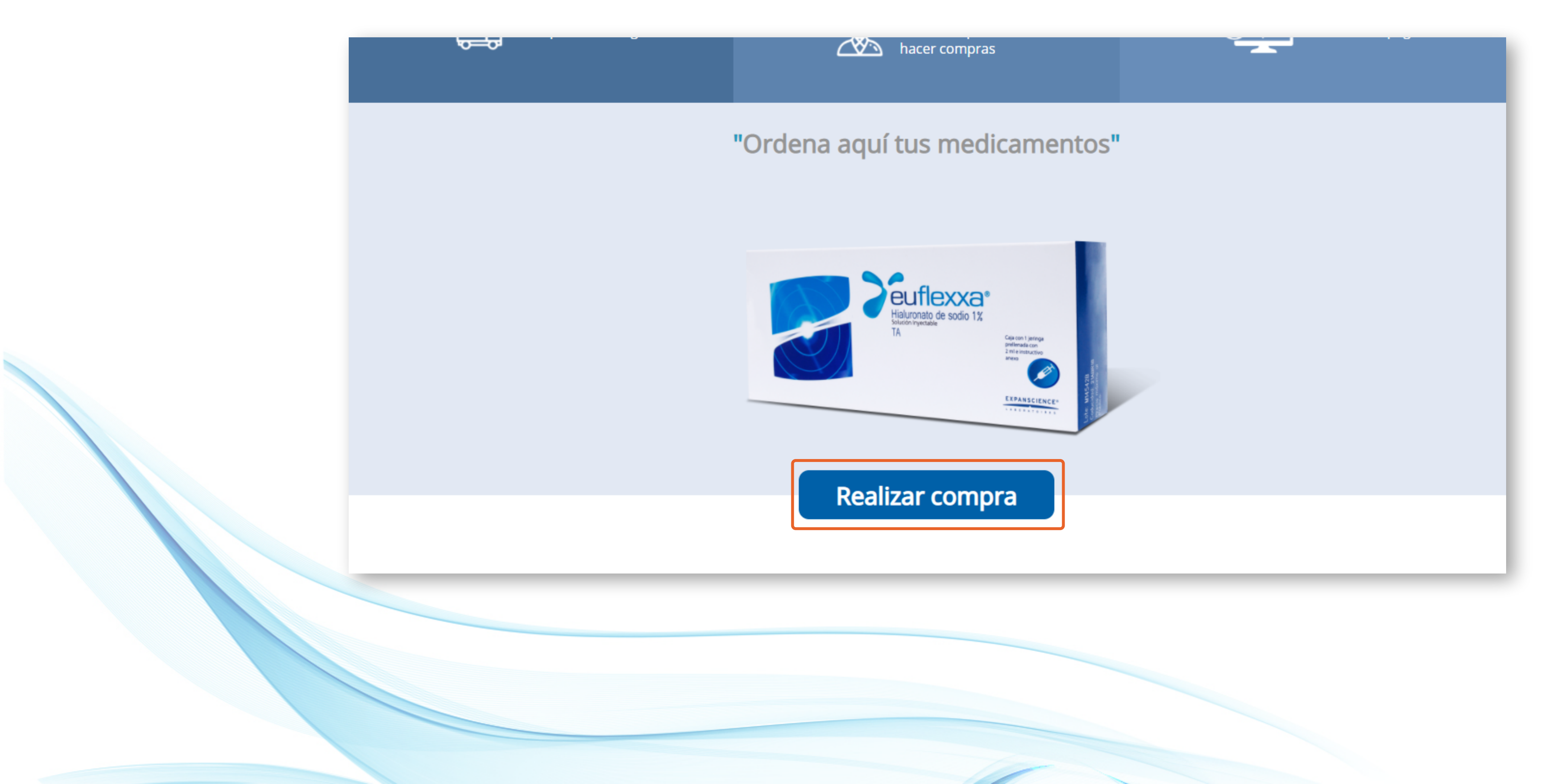

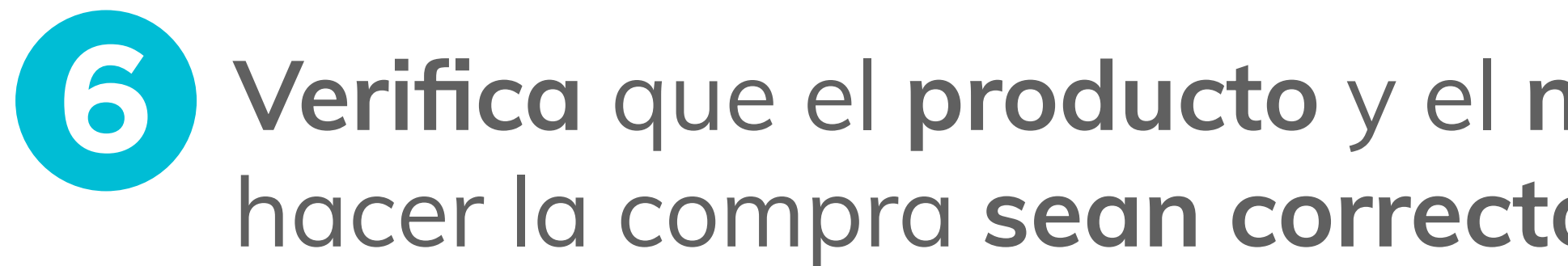

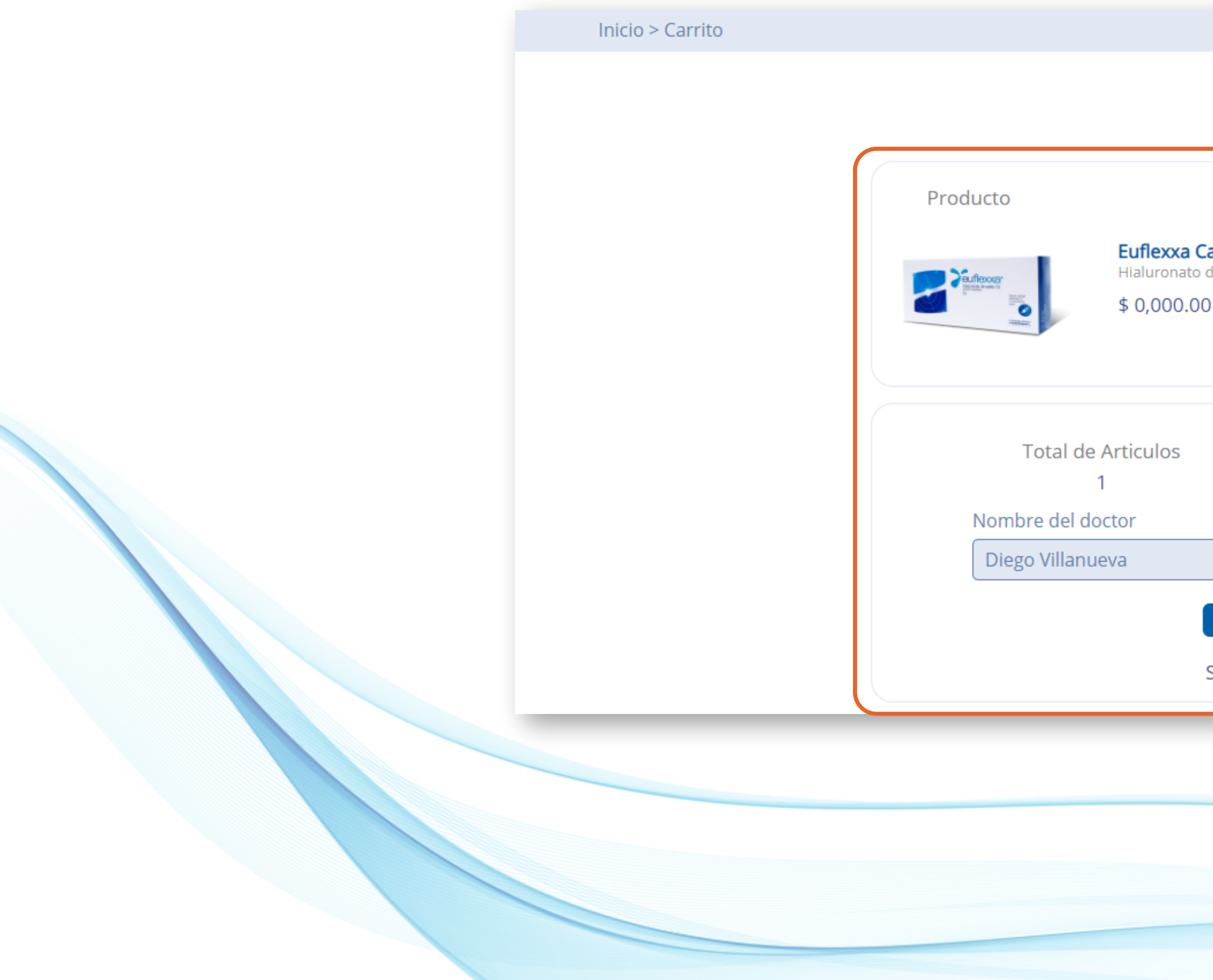

# 6 Verifica que el producto y el nombre del médico para el cual quieres hacer la compra sean correctos

| Mi carrito                                         |                    |        |
|----------------------------------------------------|--------------------|--------|
|                                                    | Cantidad a comprar |        |
| <b>aja con 1 jeringa prellenada</b><br>de sodio 1% | - 1 +              |        |
|                                                    | \$ 0,000.00        |        |
|                                                    |                    |        |
|                                                    |                    | $\leq$ |
| Total(I\                                           | /A incluido)       |        |
| \$ 0                                               | ,000.00            |        |
|                                                    |                    |        |
|                                                    |                    |        |
| Pagar                                              |                    |        |
| Seguir comprando                                   |                    |        |

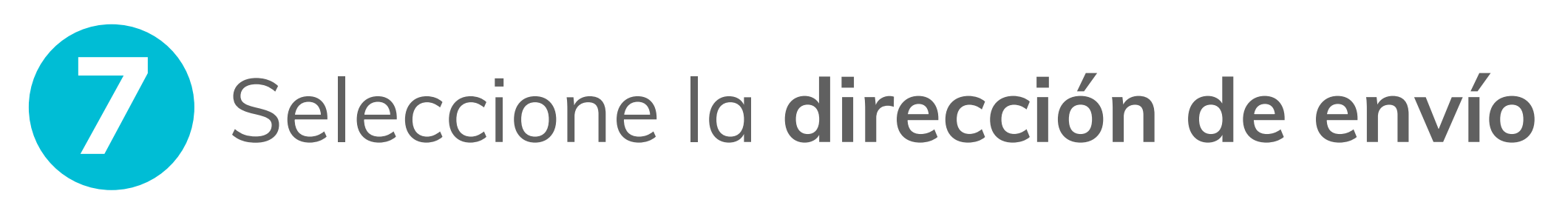

| 8                             | -0           |                        |                                                                       |
|-------------------------------|--------------|------------------------|-----------------------------------------------------------------------|
|                               | Envío        |                        |                                                                       |
| Regresar al sitio sin procesa | ar el pedido |                        |                                                                       |
| Información de en             | VÍO          |                        | Total a pagar: \$420.00                                               |
| Calle y número *              |              |                        | Si cuentas con un <b>CUPÓN DE DESCUENTO</b> ingrésalo a continuación: |
| C.P. *                        |              | País *                 |                                                                       |
| Estado. *                     |              | Municipio / Alcaldía * |                                                                       |
| Colonia                       |              |                        |                                                                       |
| Entre calles *                |              |                        |                                                                       |
| Teléfono fijo *               |              | Teléfono móvil *       |                                                                       |

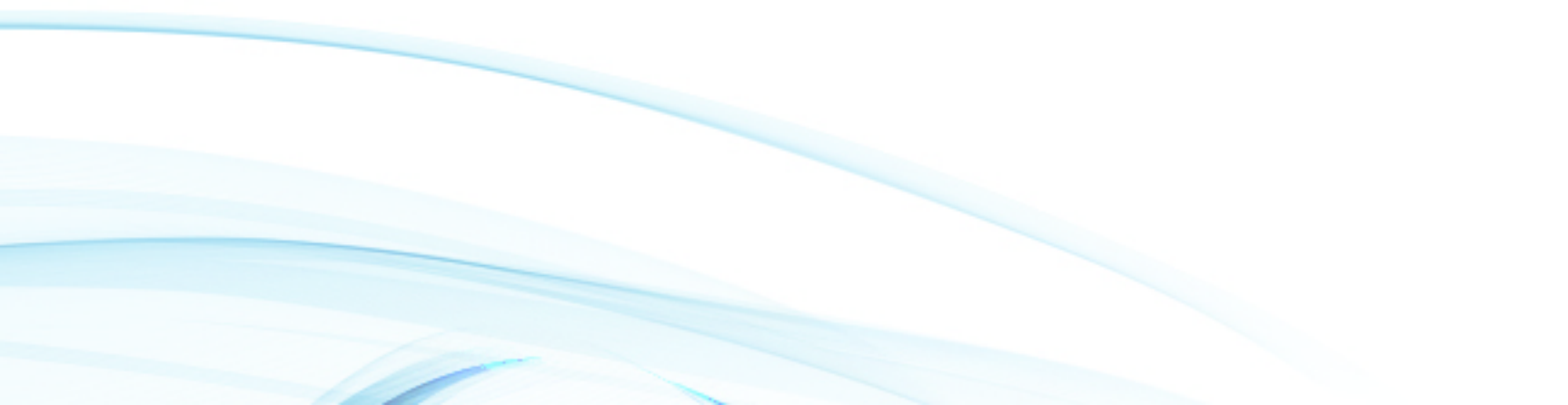

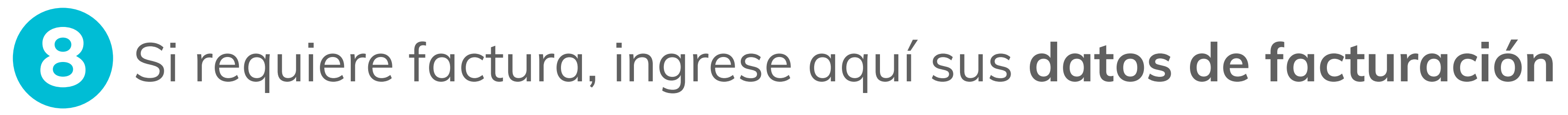

| Regresar al sitio sin pro | ocesar el pedido |       |
|---------------------------|------------------|-------|
| Facturación ele           | ectrónica        |       |
| RFC *                     |                  |       |
|                           |                  |       |
| Razón Social *            |                  |       |
|                           |                  |       |
| Uso del CFDI *            |                  |       |
| Gastos en general         |                  |       |
| * Campos requeridos       |                  |       |
|                           |                  |       |
| SIGUIENTE PASO            | NO REQUIERO FA   | CTURA |
|                           |                  |       |

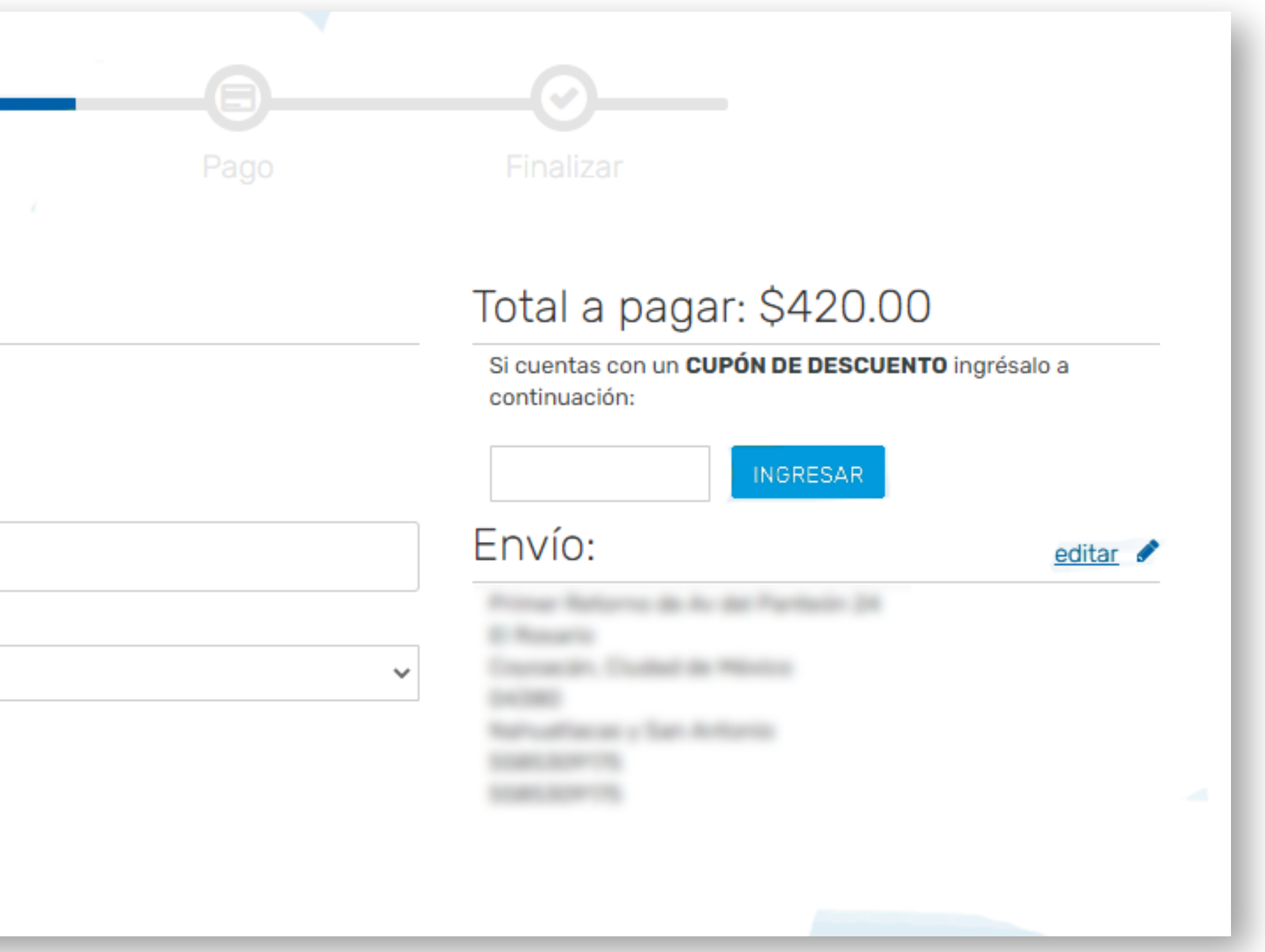

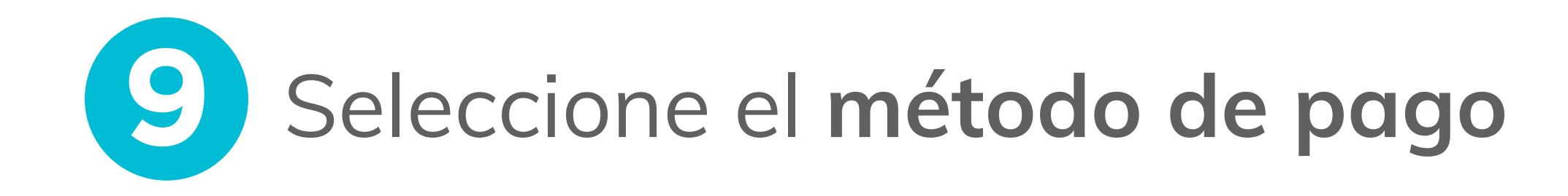

- Tarjeta de crédito o débito
- Depósito bancario
- Transferencia bancaria
- COD (pago contra entrega)

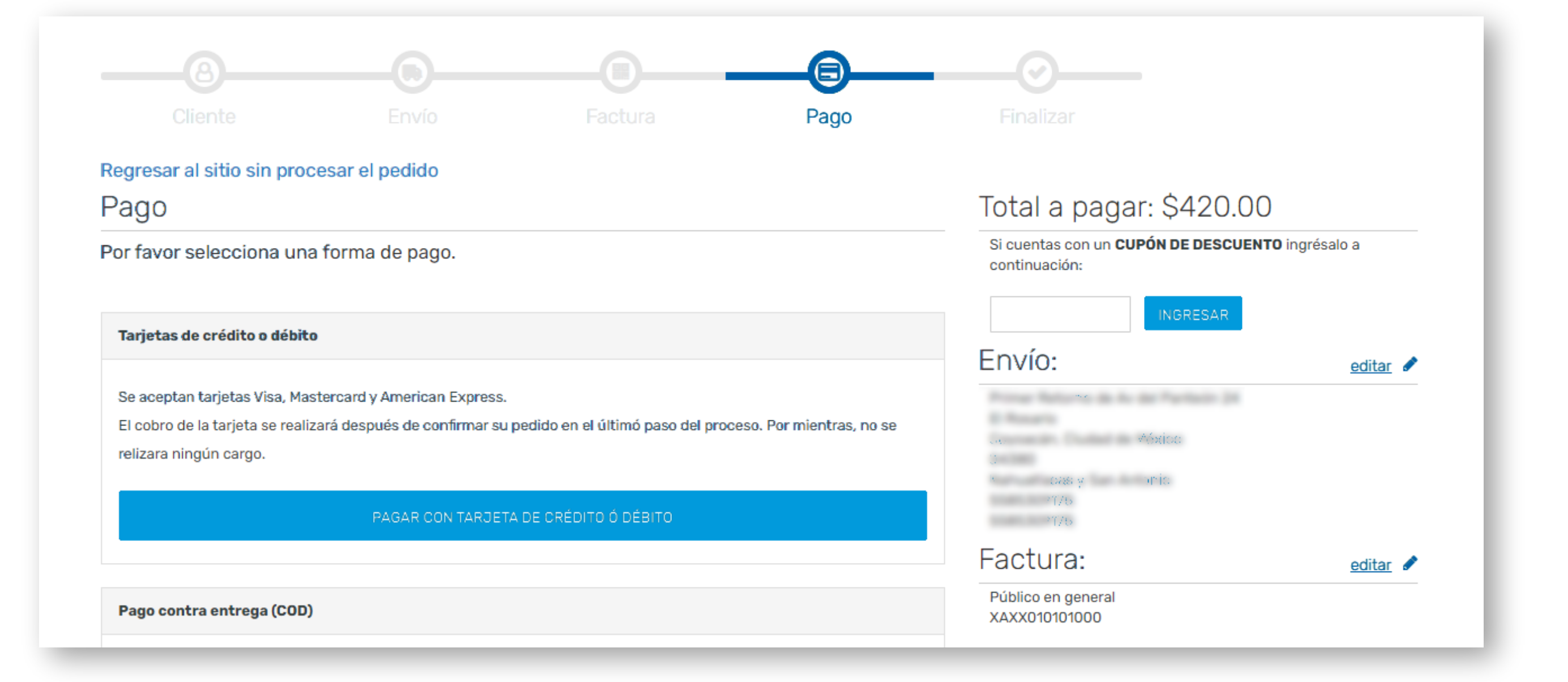

# $\left( 10\right)$

| Cliente                   |                 | Factu |
|---------------------------|-----------------|-------|
| Regresar al sitio sin pro | cesar el pedido |       |
| Revisión del peo          | dido            |       |
| Productos solicitados     |                 |       |

| Producto                         | Precio   | Precio Descue |  |
|----------------------------------|----------|---------------|--|
| Creme ligera Rekidi stante od Mi | \$600,00 | Ś~80          |  |

FINALIZAR PEDIDO Y PAGAR EN LINEA

Si seleccionas tarjeta de crédito o débito como método de pago, el médico recibirá una liga de pago. Si seleccionaste otro método de pago el médico recibirá un correo electrónico con los datos bancarios y su número de referencia.

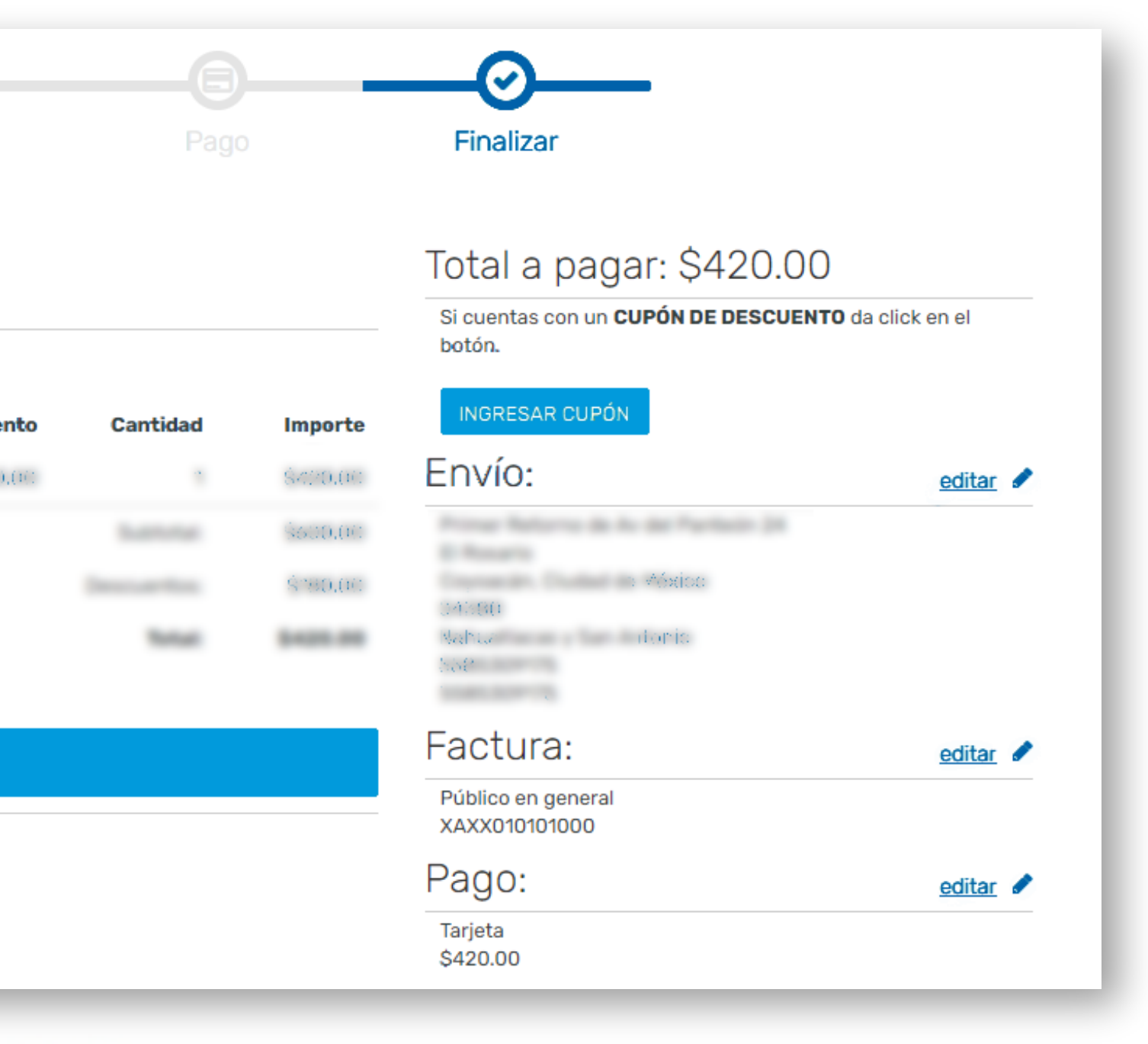

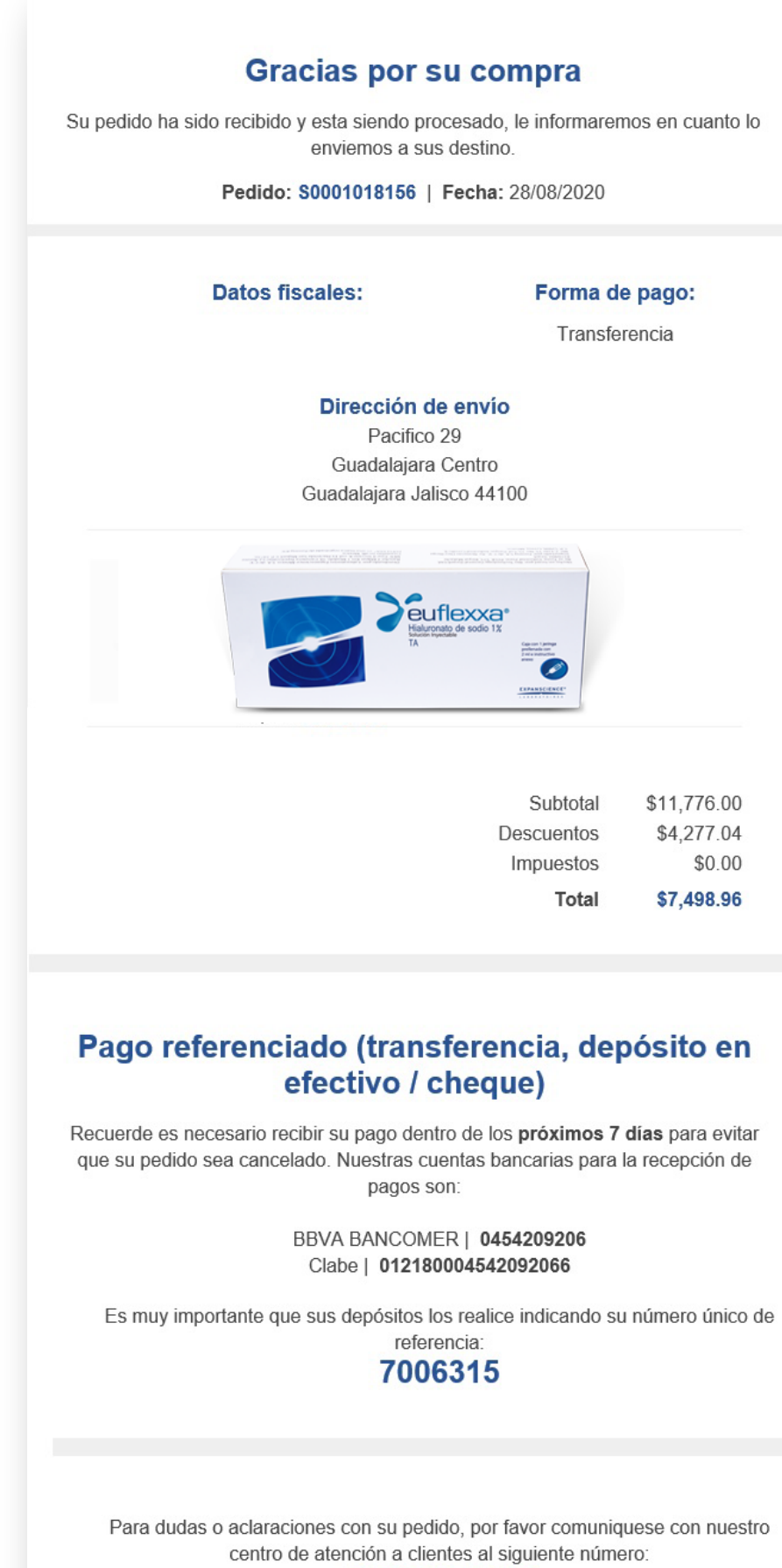

55 5658 6855

SERVICIOS FARMACEUTICOS ESPECIALIZADOS S.A. DE C.V. PACIFICO 29 , BARRIO DE LA CONCEPCION, COYOACÁN, CIUDAD DE MÉXICO, 04020

© SERVICIOS FARMACEUTICOS ESPECIALIZADOS S.A. DE C.V. 2019

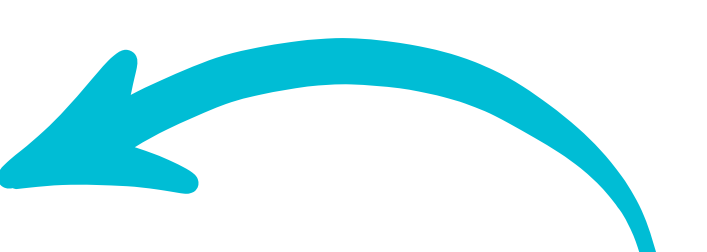

## Cuando la compra se haya completado, el médico recibirá un **correo electrónico** como este

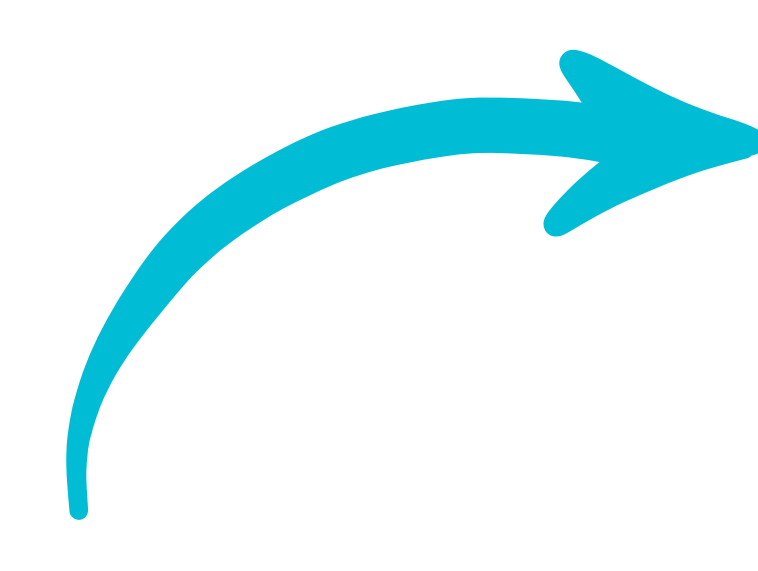

### El médico **recibirá en su correo electrónico** una imagen como esta

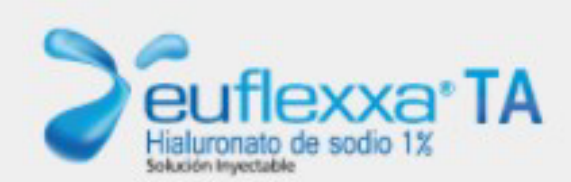

### Gracias por su compra

Su pedido ha sido recibido y se encuentra en espera de su pago Pedido: S0001152581

> Monto a pagar: \$9, 646.55 MXN

> > Liga para pago:

https://u.mitec.com.mx/p/i/MTMZFDWS

Pago procesado de manera segura por

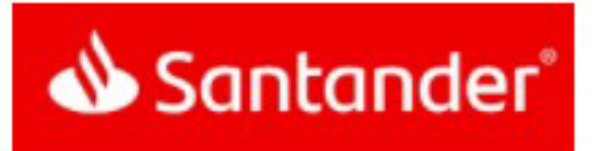

## Al dar clic se abrirá una ventana donde puede hacer su pago de forma completamente segura

| 59,040.3<br>Euflexxa 844182 | 5 MXN  |  |
|-----------------------------|--------|--|
| Lunexxa 044102              | 2      |  |
|                             |        |  |
|                             |        |  |
| Númoro do to                | arieta |  |
| NUTLER () () H ()           |        |  |
| Numero de la                | njeta  |  |

Correo electrónico

Tu pago será procesado mediante 3D-Secure. Por favor manten abierta la ventana hasta concluir.

Pago

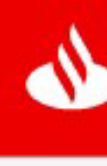

| CVV                        |  |
|----------------------------|--|
|                            |  |
|                            |  |
|                            |  |
|                            |  |
|                            |  |
|                            |  |
|                            |  |
|                            |  |
|                            |  |
|                            |  |
|                            |  |
| PAGAR \$9 646 55           |  |
| 1 AGAN (9),040.00          |  |
|                            |  |
|                            |  |
|                            |  |
| procesado de manera segura |  |
|                            |  |
|                            |  |
| Santandar                  |  |
| Suntanuel                  |  |
|                            |  |
|                            |  |
|                            |  |
|                            |  |
|                            |  |
|                            |  |
|                            |  |
|                            |  |
|                            |  |
|                            |  |
|                            |  |
|                            |  |

# Aquí puedes **comprobar** que el **método de pago elegido** fue tarjeta de crédito o débito

### Detalle de pedido

| Número de pedido   | S0001152639                                                                    |
|--------------------|--------------------------------------------------------------------------------|
| Estatus            | Pedido Recibido                                                                |
| Forma de pago      | Liga de pago                                                                   |
| Dirección de envío | Las Flores 35 Edif B , Pueblo de los Reyes,<br>Coyoacán Ciudad de México 04330 |
| Datos fiscales     | XAXX010101000, Público en general                                              |

| - Mar.                                                                                                    | Euflexxa Ta Caja C/1 Jrga Prll 2MI<br>Hialuronato de sodio 1%   | 5           |
|----------------------------------------------------------------------------------------------------|-----------------------------------------------------------------|-------------|
| Cuffexcer<br>transfer and transfer and transfe | \$ 1,929.31                                                     | \$ 9,646.55 |
| Dis dances                                                                                                    | - Euflexxa Ta Caja C/1 Jrga Prll 2MI<br>Hialuronato de sodio 1% | 1           |
| And A REAL                                                                                                    | \$ 0.00                                                         | \$ 0.00     |

Volver al historial de pedidos

Una vez que hayas concluido tu compra, puedes consultar el registro de tus compras y descargar tus facturas dando clic en "Historial de pedidos"

### 

### Euflexxa TA

Inicio > Historial de pedidos

| Número de   | Fecha      | Total       | Estatus         | Cfdi |
|-------------|------------|-------------|-----------------|------|
| pedidos     |            |             |                 |      |
| S0001151763 | 08/04/2021 | \$1,929.31  | Pedido Recibido |      |
| S0001151761 | 08/04/2021 | \$9,646.55  | Pedido Recibido |      |
| S0001151561 | 07/04/2021 | \$9,646.55  | Cancelado       |      |
| S0001151557 | 07/04/2021 | \$1,929.31  | Cancelado       |      |
| S0001151556 | 07/04/2021 | \$1,929.31  | Cancelado       |      |
| S0001151546 | 07/04/2021 | \$1,929.31  | Cancelado       |      |
| S0001151452 | 07/04/2021 | \$9,646.55  | Cancelado       |      |
| S0001151440 | 07/04/2021 | \$9,646.55  | Cancelado       |      |
| S0001151429 | 07/04/2021 | \$1,929.31  | Cancelado       |      |
| S0001150724 | 06/04/2021 | \$19,293.10 | Cancelado       |      |
| S0001150722 | 06/04/2021 | \$1,929.31  | Cancelado       |      |
| S0001150707 | 06/04/2021 | \$9,646.55  | Cancelado       |      |
| S0001150697 | 06/04/2021 | \$28,939.65 | Cancelado       |      |
| S0001150674 | 06/04/2021 | \$21,222.41 | Cancelado       |      |
| S0001150672 | 06/04/2021 | \$9,646.55  | Cancelado       |      |
| S0001148165 | 31/03/2021 | \$34,727.58 | Cancelado       |      |
| S0001147997 | 31/03/2021 | \$1,929.31  | Cancelado       |      |

Todos los derechos reservados 2021

Imagen Expertos

Línea de atención: 55 5336 8587 🕓 Whats App: 5530317064

0 Productos - \$0.00